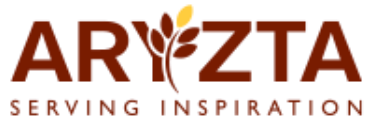

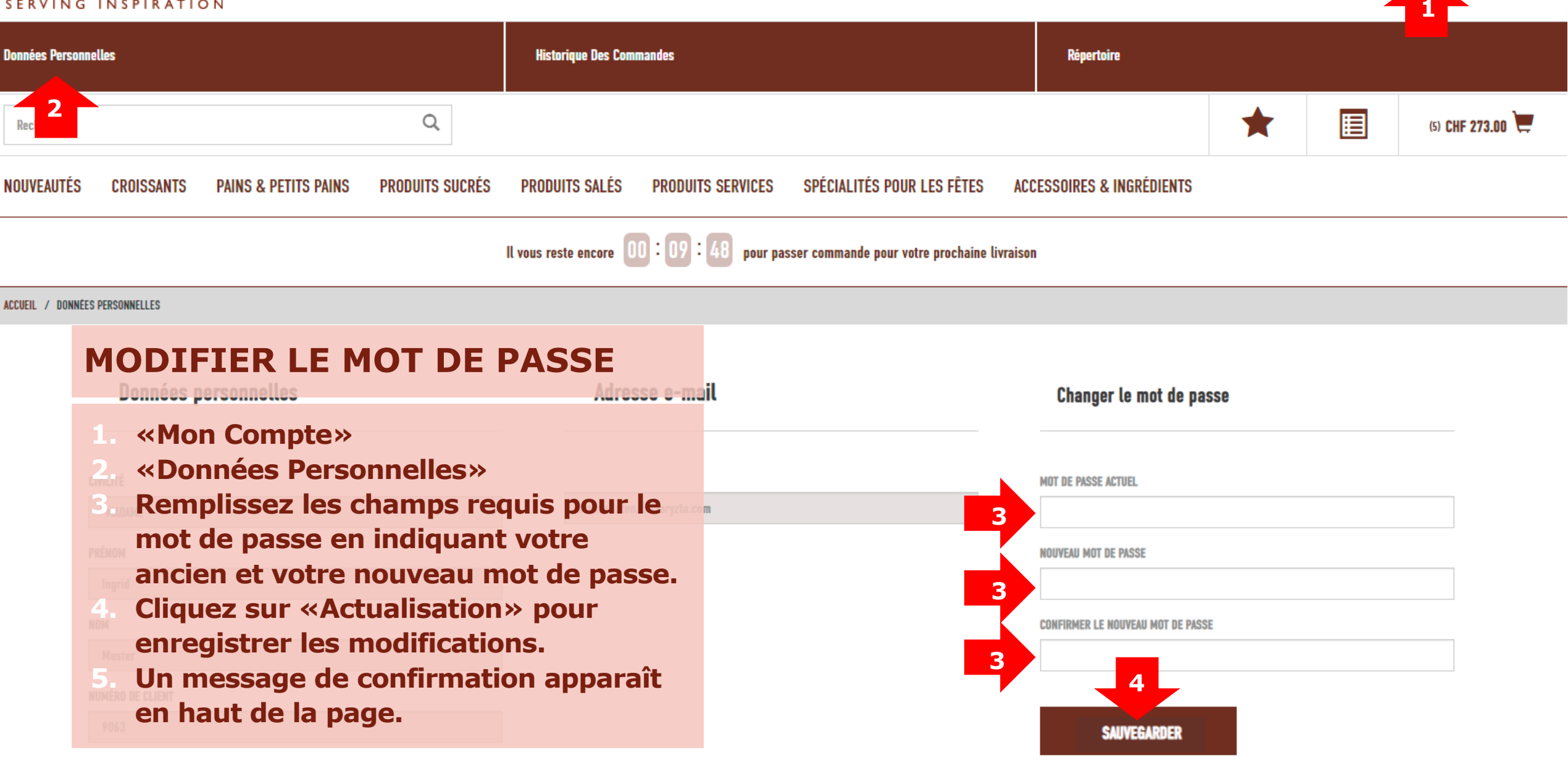

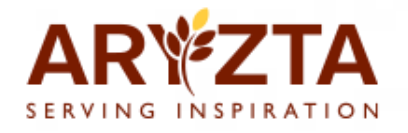

## **MOT DE PASSE OUBLIÉ**

- 1. Page de connexion pour accéder au webshop ARYZTA.
- 2. Cliquez sur «Mot de passe oublié».
- 3. Le système vous guidera à travers un processus bien expliqué.

## Login Webshop ARYZTA-Schweiz

|  | E-MAIL                |           |  |  |
|--|-----------------------|-----------|--|--|
|  |                       |           |  |  |
|  | MOT DE PASSE          |           |  |  |
|  |                       |           |  |  |
|  | Mot de passe oublié ? |           |  |  |
|  | CRÉER UN COMPTE       | CONNEXION |  |  |

| À PROPOS DE NOUS | APP               | SUIVEZ-NOUS |            |          |
|------------------|-------------------|-------------|------------|----------|
| FAQ              | Google Play Store | Instagram   | FRANCAIS 🗸 | <b>~</b> |
| CGV              | Apple App Store   | Facebook    |            |          |
| Privacy          |                   | LinkedIn    |            |          |
| Contact          |                   | Xing        |            |          |
| Accueil          |                   | YouTube     |            |          |